#### PROCEDURE

### FOR

### ONLINE PAYMENT IN CONSENT MANAGEMENT & MONITORING SYSTEM

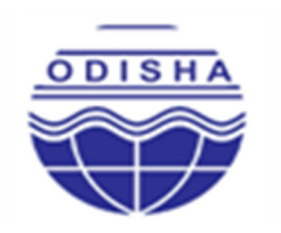

## STATE POLLUTION CONTROL BOARD, ODISHA

(DEPARTMENT OF FOREST & ENVIRONMENT, GOVT. OF ODISHA) PARIBESH BHAWAN, A/118, NILAKANTHA NAGAR, UNIT- VIII, BHUBANESWAR - 751 012, ODISHA., E-mail:-paribesh1@ospcboard.org, ocmms@ospcboard.org Web site:-http://www.ospcboard.org

#### PROCEDURE FOR ONLINE CONSENT MANAGEMENT AND MONITORING SYSTEM

#### INTRODUCTION

In order to bring transparency in processing application for Consent to Establish and Consent to Operate under the provisions of Water (Prevention & Control of Pollution) Act, 1974 and Air (Prevention & Control of Pollution) Act, 1981. An Online Consent Management and Monitoring System (OCMMS) has been introduced by the Board with effect from 01.11.2014 and 1<sup>st</sup> May,2015 respectively. Now the consent fee payment opinion has been made online. The payment option is highly interactive menu driven, user friendly and a customized package which will be used by non-specialists and users. It is similar to other payment gateway options. The industrial /mine users can pay through NET Banking / Credit Card /Debit Card/ RTGS /NEFT. For Net Banking Service Charges are NIL. For Debit / Credit card option charges applicable as per RBI Guidelines.

The step by step procedure in both the sections are presented so that a non-specialist can easily navigate through all the instructions for making a successful application to the Board and the State Pollution Control Board officials can process the application early.

- For making an application for obtaining consent to operate the applicant shall go through the State Pollution Control Board website at URL <u>http://www.ospcboard.org</u> or <u>http://www.odocmms.nic.in</u> in the home page of the URL. Please click on "online application".
- Registration : Before submitting the application online, the applicant has to register , for the new users user ID and password is to e generated by clicking on the " New Industry Link of the website" .
- 3. The existing users who has ID and password they can login directly to OCMMS.

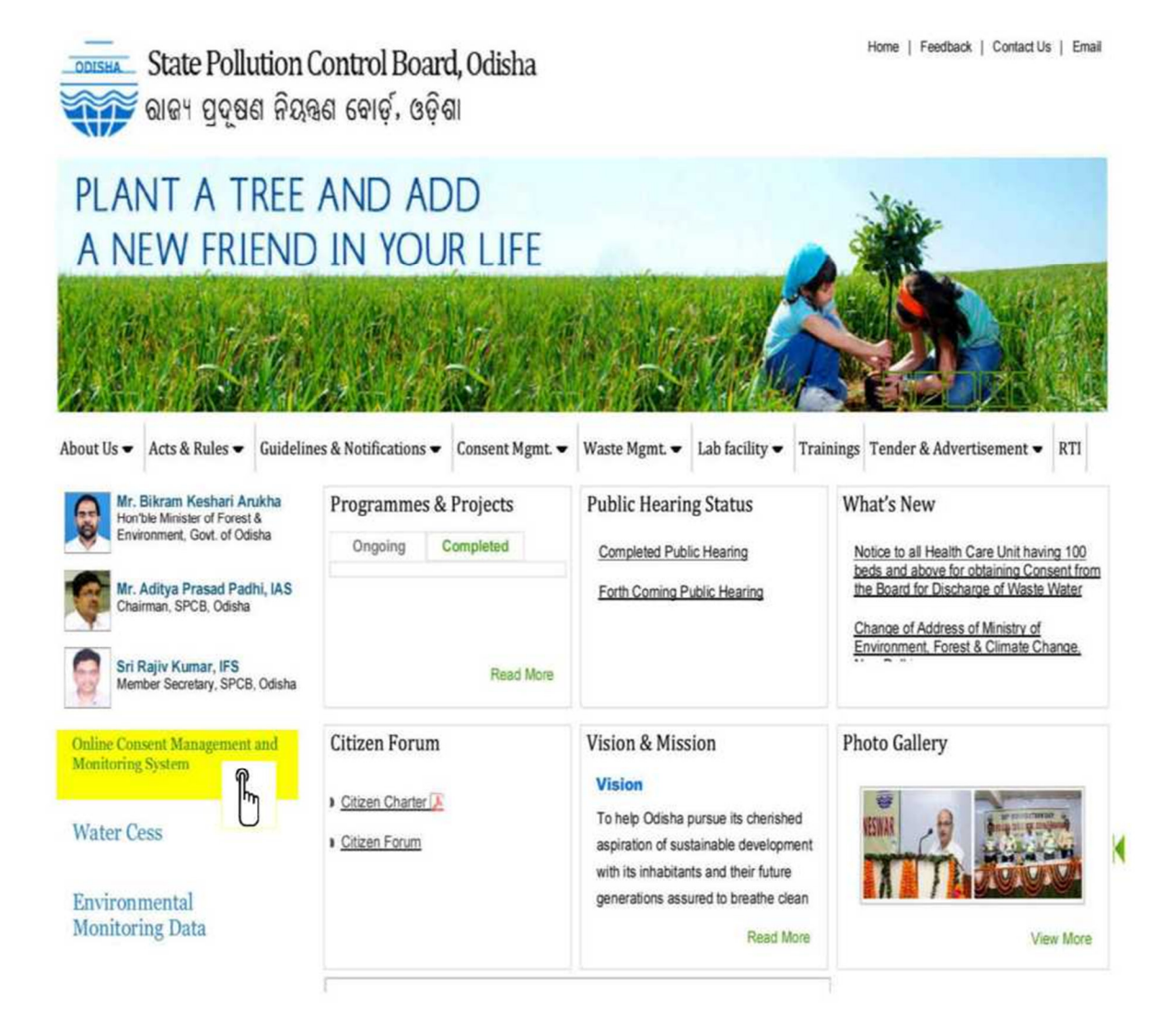

#### Home Page - Online Consent Management & monitoring system

Industry user need to select "Industrial login" after registration to fill up their application immediately after signing up with OCMMS website and same login and password is to be used for subsequent applications.

On home page, the industrial user has to select "industrial login", and user ID and password with captcha code are to be entered and login to be clicked. The first login shall be with auto generated password, however this password should be changed for security aspects

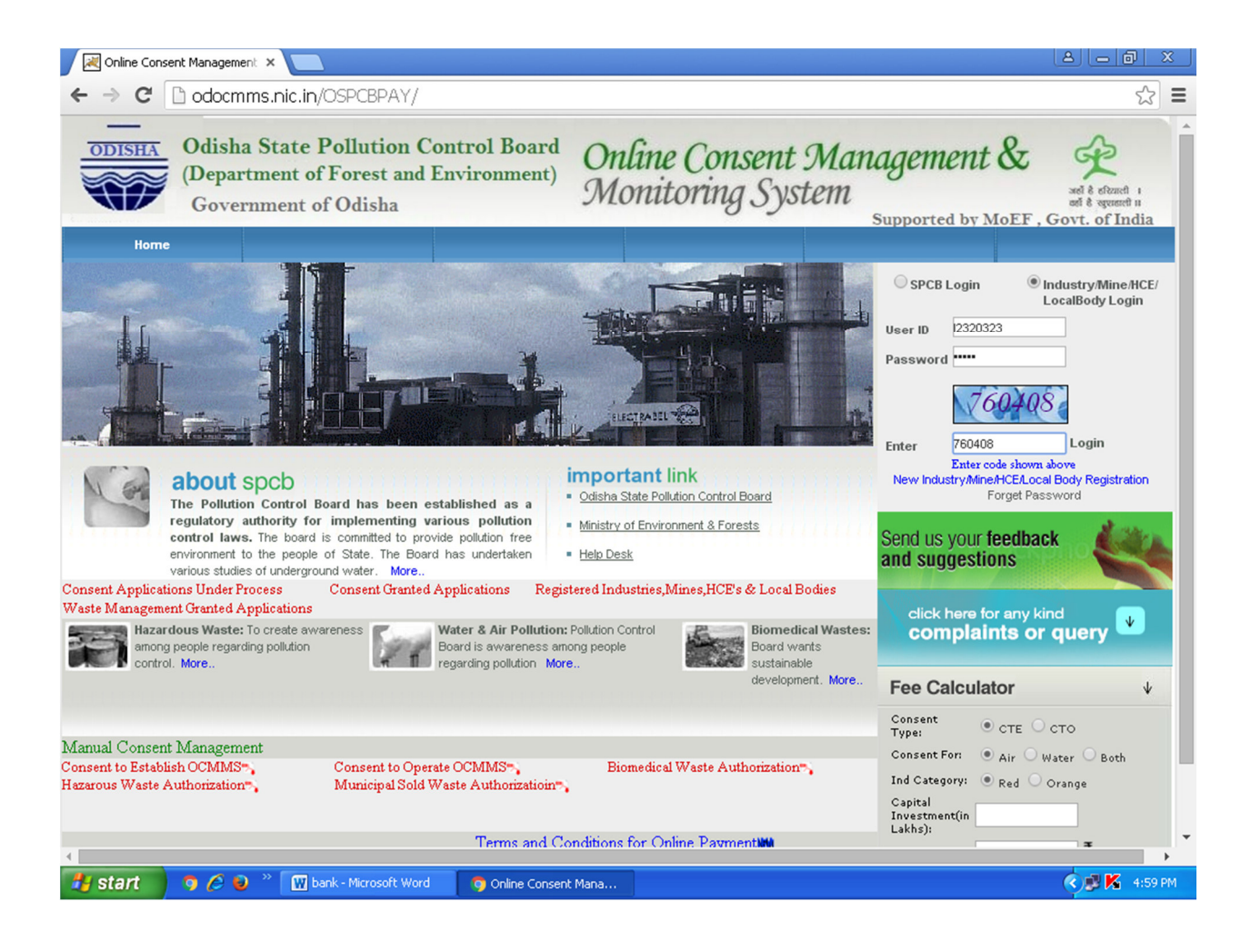

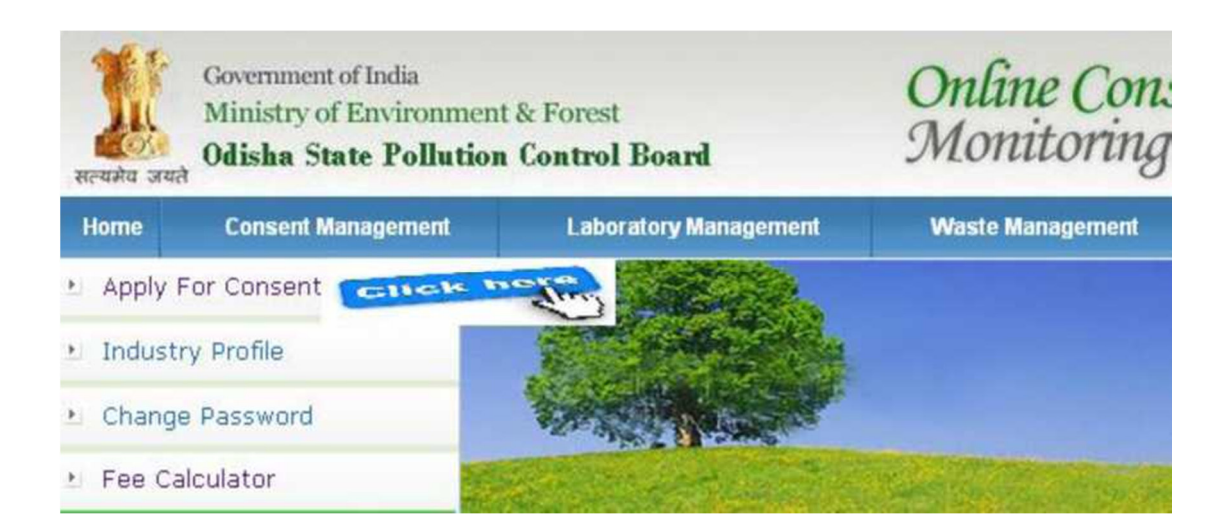

#### STEPS FOR FILING OF APPLICATION ONLINE

1. The applicant can apply their consent application by clicking on "apply for consent". The applicant has to select Consent to operate (CTO) /CTE consent to establish.

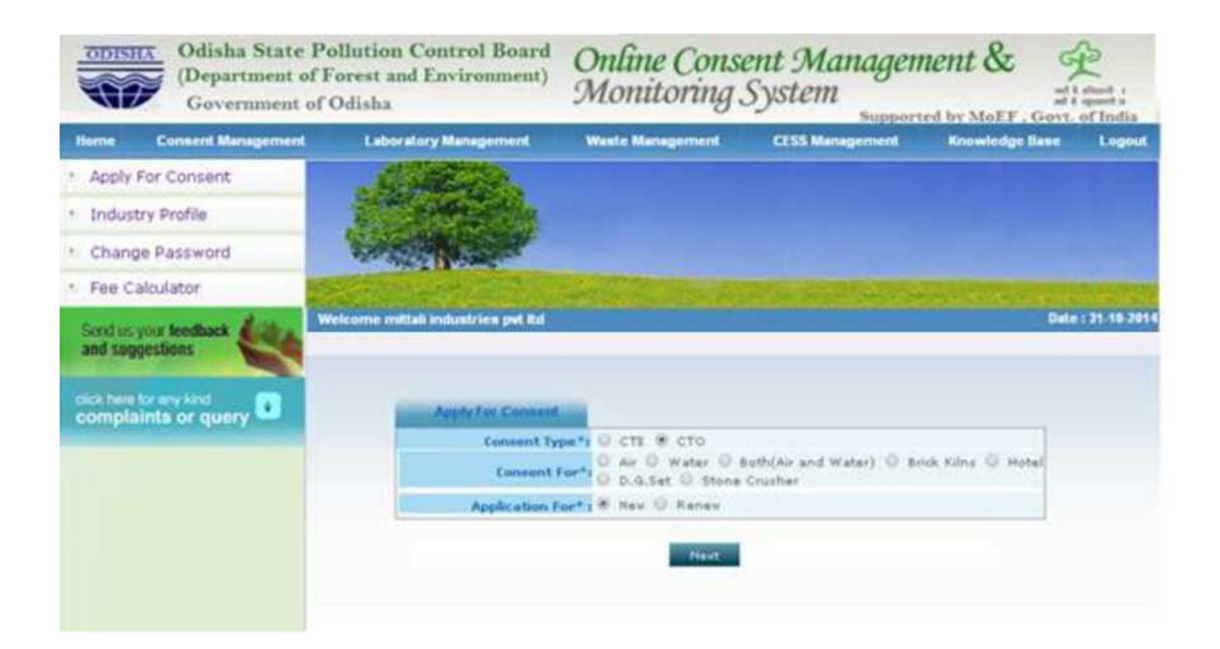

| ODISH                                                          | A Odisha State<br>(Department of<br>Government of                             | Pollution Control Board<br>f Forest and Environment)<br>of Odisha                             | Online Con<br>Monitorinț      | sent Manageme<br>g System | nt &                      | efenent i<br>spensnett i<br>of India |
|----------------------------------------------------------------|-------------------------------------------------------------------------------|-----------------------------------------------------------------------------------------------|-------------------------------|---------------------------|---------------------------|--------------------------------------|
| ome                                                            | Consent Management                                                            | Laboratory Management                                                                         | Waste Management              | CESS Management           | Knowledge Base            | Logou                                |
| Apply F                                                        | or Consent                                                                    | Constant of the second                                                                        |                               |                           |                           |                                      |
| Industr                                                        | v Profile                                                                     | and a state of the                                                                            |                               |                           |                           |                                      |
|                                                                |                                                                               |                                                                                               |                               |                           |                           |                                      |
| Change                                                         | Password                                                                      | Constitution of the second                                                                    |                               |                           |                           |                                      |
| Change                                                         | Password                                                                      | And And And And And And And And And And                                                       |                               |                           |                           |                                      |
| Change<br>Fee Ca                                               | Password                                                                      |                                                                                               |                               |                           |                           |                                      |
| Change<br>Fee Ca<br>d us you<br>sugges                         | Password<br>Iculator                                                          | Welcome TEST industry for Online pay                                                          | rment                         |                           | Date                      | e : 6-11-20                          |
| Change<br>Fee Ca<br>d us you<br>sugges                         | e Password<br>Iculator                                                        | Welcome TEST industry for Online pay                                                          | ment<br>Completed Application |                           | Date                      | e : 6-11-20                          |
| Change<br>Fee Ca<br>d us you<br>sugges<br>ick here to<br>ompla | e Password<br>Iculator<br>r feedback<br>tions<br>or eny kind<br>ints or query | Welcome TEST industry for Online pay<br>In-progress Application<br>Application No Application | ment<br>Completed Application | Industry Name             | Dat<br>Type Certificate F | e : 6-11-20<br>or                    |

Click on application ID and next to get the fee details. Alternatively the fee calculator of the home page can be used for determining the fees applicable to the applicant.

After the next button user can see a form for fees where there is an option for number of years for which is consent to operate is required. User need to fill up all the details.

Then the user will "click to calculate fee". which will automatically display consent fees applicable for the respective slab depending the RED /ORANGE CATEGORY and Investment Slab

| Fee                                           | Other                                             | Product                                              | Air Emission | Water & Waste Wate                                                    | r Disch.                    | Documents            |                 |
|-----------------------------------------------|---------------------------------------------------|------------------------------------------------------|--------------|-----------------------------------------------------------------------|-----------------------------|----------------------|-----------------|
|                                               |                                                   |                                                      |              | Fee Details                                                           |                             |                      |                 |
|                                               |                                                   |                                                      |              |                                                                       | 1 🔻                         | Starting Date        | Ending Date     |
| umbe                                          | r of Year:                                        |                                                      |              |                                                                       |                             | 01/04/2015           | 31/03/2016      |
| atego                                         | ry:                                               |                                                      |              |                                                                       | RED A                       |                      | ·               |
| apital                                        | Investme                                          | ent (In Lakh                                         | 5):          |                                                                       | 500.0                       |                      |                 |
| ee Applicable (In Rupees):                    |                                                   |                                                      |              | ₹ 30000                                                               | Calculate (Click to         | calculate fee)       |                 |
|                                               |                                                   |                                                      |              | Bank Details                                                          |                             |                      |                 |
| Ada                                           |                                                   |                                                      | View         |                                                                       | Dele                        | te                   |                 |
| * <b>Inst</b> r<br>lease<br>ick "Ac<br>o upda | uctions:<br>enter num<br>dd" add do<br>ate the de | ber of C<br>etails, "<br>tails, fir <del>st de</del> | lick Add     | for. To enter the i<br>te" link to delete<br>out and then add new one | DD/Cheque<br>details,<br>a, | e details, use the l | ink as follows: |

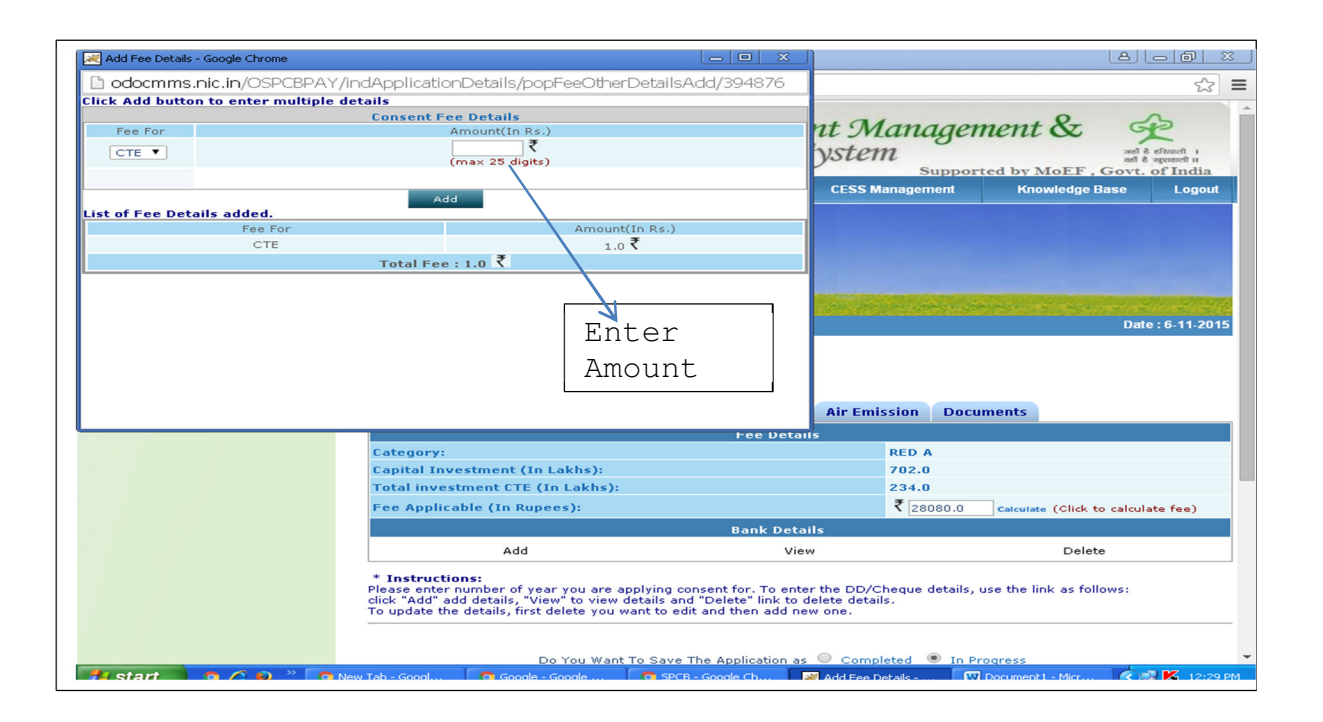

# Fill Up other details like product, Raw material , AIR / Water Emission and attach documents and upload required documents

The user can save this application in his account for making some changes in application, user need to save this application by selecting "In progress" (at the bottom of page).

- 1. In progress application will not submitted to OSPCB office and can be modified by the user.
- Once the applicant filled up the application form completely and upload all the required documents the applicant can select button 'completed' and followed by 'save'.

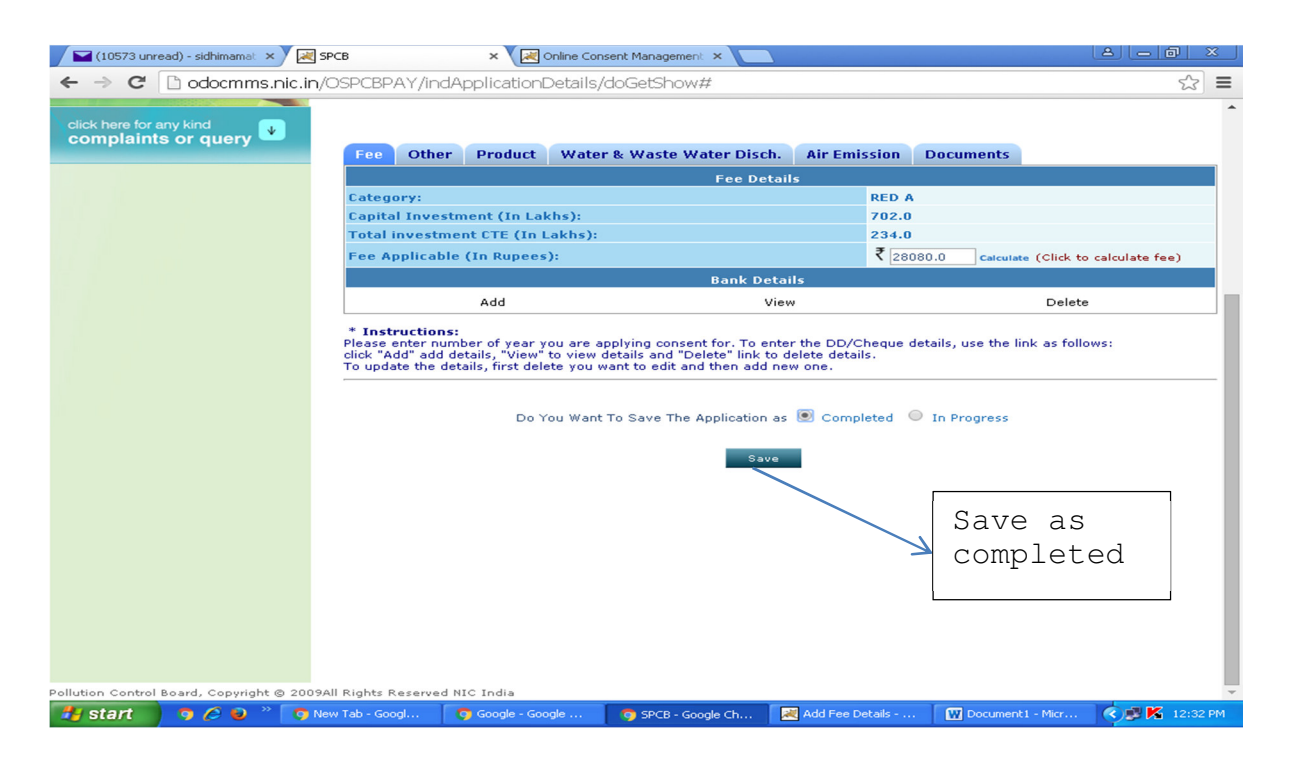

#### Screen for Online Payment

| 📔 (10573 unr                                                    | ead) - sidhimamat 🗙                                               | SPCB                                                 | × 🛛 📈 Online                                  | Consent Management 🗙          |                          |                       |                                                                                                    |
|-----------------------------------------------------------------|-------------------------------------------------------------------|------------------------------------------------------|-----------------------------------------------|-------------------------------|--------------------------|-----------------------|----------------------------------------------------------------------------------------------------|
| ← → C                                                           | ← → C 🗋 odocmms.nic.in/OSPCBPAY/indApplicationDetails/saveNew 🏠 🗉 |                                                      |                                               |                               |                          |                       |                                                                                                    |
| ODISHA                                                          | Odisha Sta<br>(Departme<br>Governme                               | ate Pollution C<br>at of Forest and<br>ant of Odisha | Control Board<br>Environment)                 | Online Co<br>Monitorin        | nsent Manag<br>Ig System | gement &              | Ard & officed 1<br>of & spoord 1<br>Govt. of India                                                               |
| Home                                                            | Consent Managem                                                   | ent Laborat                                          | ory Management                                | Waste Management              | CESS Manageme            | nt Knowledge I        | Base Logout                                                                                                    |
| Apply For                                                       | Consent                                                           | -                                                    | Start .                                       |                               |                          |                       |                                                                                                    |
| 🖭 Industry 🖡                                                    | Profile                                                           |                                                      | A CARLENDER                                   |                               |                          |                       |                                                                                                    |
| 🖭 Change P                                                      | assword                                                           | THE REAL                                             |                                               |                               |                          |                       | and the second second second second second second second second second second second second second second second |
| 🖭 Fee Calcu                                                     | lator                                                             | and the second                                       | 10-10-7 C                                     | And the owned with the        | Sector Sector Sec        | a second as an        |                                                                                                    |
| Send us your fe<br>and suggestio<br>click here for<br>complaint | any kind<br>ts or query                                           | Welcome TEST i                                       | ndustry for Online payr<br>Is mentioned below | nent<br>are correct then sele | ct your Payment Mode     | to start the Fee Pay  | Date : 6-11-2015<br>ment Process.                                                                                |
|                                                                 |                                                                   |                                                      | Merchan                                       | t Name:                       | OSPCB                    |                       |                                                                                                    |
|                                                                 |                                                                   |                                                      | Applicat                                      | ion Id:                       | 394876 Print Application | Form                  |                                                                                                    |
|                                                                 |                                                                   |                                                      | Applied                                       | For:                          | CTE - both - new         |                       |                                                                                                    |
|                                                                 |                                                                   |                                                      | Payable                                       | Amount(in Rs.):               | 201.0 ₹                  |                       |                                                                                                    |
|                                                                 |                                                                   |                                                      | Select y                                      | Proceed                       | Back                     |                       |                                                                                                    |
|                                                                 |                                                                   |                                                      |                                               |                               | Select<br>and Cl         | Online E<br>ick Proce | Button<br>eed                                                                                                    |
| (hereas)                                                        |                                                                   |                                                      |                                               |                               |                          |                       |                                                                                                    |
| start                                                           | 9000                                                              | 🗿 New Tab - Googl                                    | Google - Google                               | SPCB - Google Ch.             | Add Fee Details          | W Document1 - Micr    | 12:33 PM                                                                                                    |

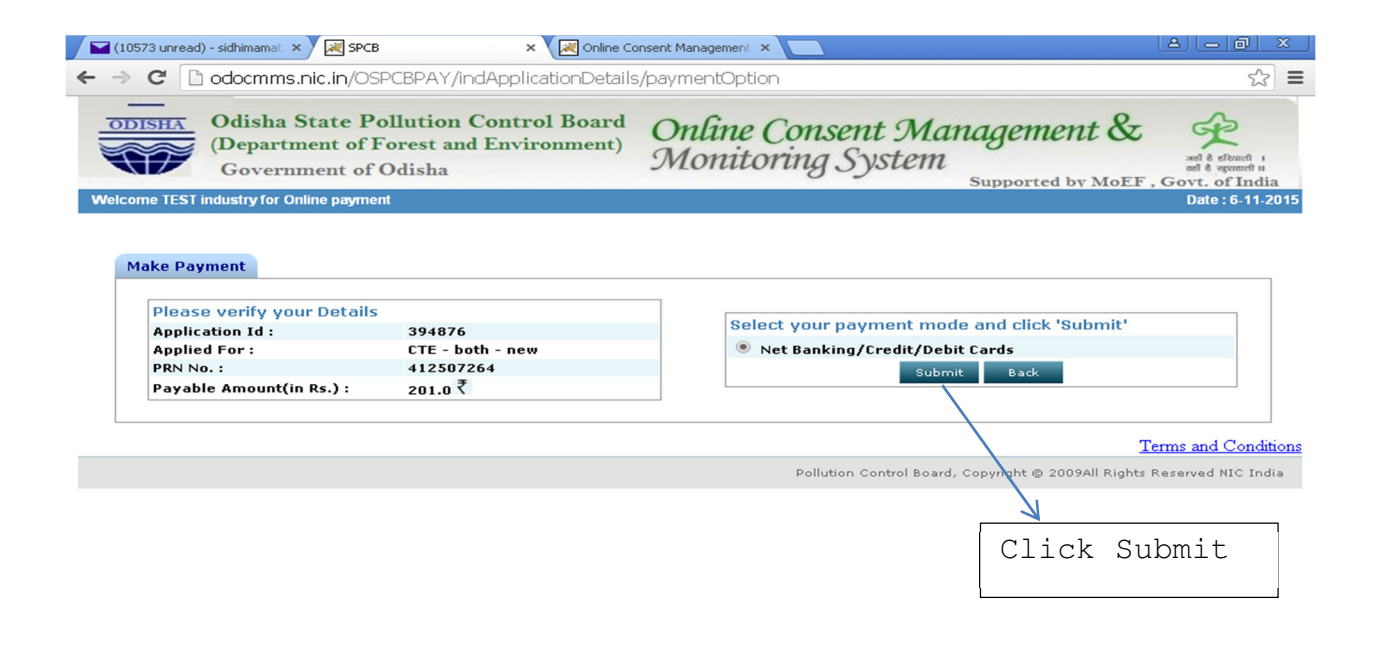

| 🛃 start      | 🧿 🖉 😜 👋                        | 💿 New Tab - Googl                                      | 👩 Google - Googl                 | e 🧿 SPCB - Goo             | ogle Ch      | 🔀 Add Fee Details     | Document1 - Micr        | 🔇 🗊 K 12:34 PM                         |
|--------------|--------------------------------|--------------------------------------------------------|----------------------------------|----------------------------|--------------|-----------------------|-------------------------|----------------------------------------|
|              |                                |                                                        |                                  |                            |              |                       |                         |                                        |
| 📔 (10573 unr | ead) - sidhimamat 🤉            | TECHPROCESS PAN                                        | MENT SEI ×                       | Online Consent Managem     | ent ×        |                       |                         |                                        |
| ← → C        | 🗅 https://ww                   | ww.tpsl-india.in/Pay                                   | /mentGateway/                    | /bxnreq.pg?id=69           | f08cf5-cf    | f31-451c-a0fa-2d0     | )3161034b7              | ☆ <b>=</b>                             |
| State        | Polluti                        | on Contr                                               | ol Boar                          | d Odisha                   | а            |                       |                         |                                        |
|              |                                |                                                        |                                  |                            |              |                       | Refere                  | ence No : 412507264<br>Amount : 201.00 |
|              |                                | CARD                                                   | 5                                |                            |              |                       | ING                     |                                        |
|              | Pay<br>For M                   | v using VISA                                           | Expiry Date and CVV n            | o. if available or ba      | lect<br>nkin | Cards /<br>g Option   | Net                     |                                        |
|              |                                |                                                        |                                  | Credit card Oe             | bit card     |                       |                         |                                        |
|              | 5                              | Select Gredit Card                                     | Option :Se                       | elect                      |              | Select Cre            | edit Cards              | / Debit C                              |
| VISA         | /MASTE                         | R Cards                                                |                                  |                            | PAY          | WOW                   |                         |                                        |
|              |                                |                                                        |                                  |                            | <u>Can</u>   | <u>cel</u>            |                         |                                        |
|              | Veriläige<br>Veriläige         | ControlCase                                            | RIFIED<br>by VISA                | MasterCard.<br>SecureCode. |              |                       | payn                    | nimö                                   |
|              | Your transact<br>purposes, you | ion is processed throug<br>ur following details have b | gh a secure 2048<br>been logged. | bit https internet cor     | inection ba  | ased on secure socket | layer technology. For s | ecurity                                |
|              | IP address 1                   | 17.239.117.25 and acc                                  | ess time Fri Nov                 | 06 12:33:48 IST 20         | 15.          |                       |                         |                                        |
|              |                                | Co                                                     | opyright © 2014 Teo              | chProcess Payment S        | ervices Ltd. | All rights reserved.  |                         |                                        |
|              |                                |                                                        |                                  |                            |              |                       |                         |                                        |
| 4 start      |                                | New Tab - Googl                                        | Google - Goo                     | аје                        | OCESS P      | Add Fee Details -     | Document1 - Mic         | 2 12:25 PM                             |

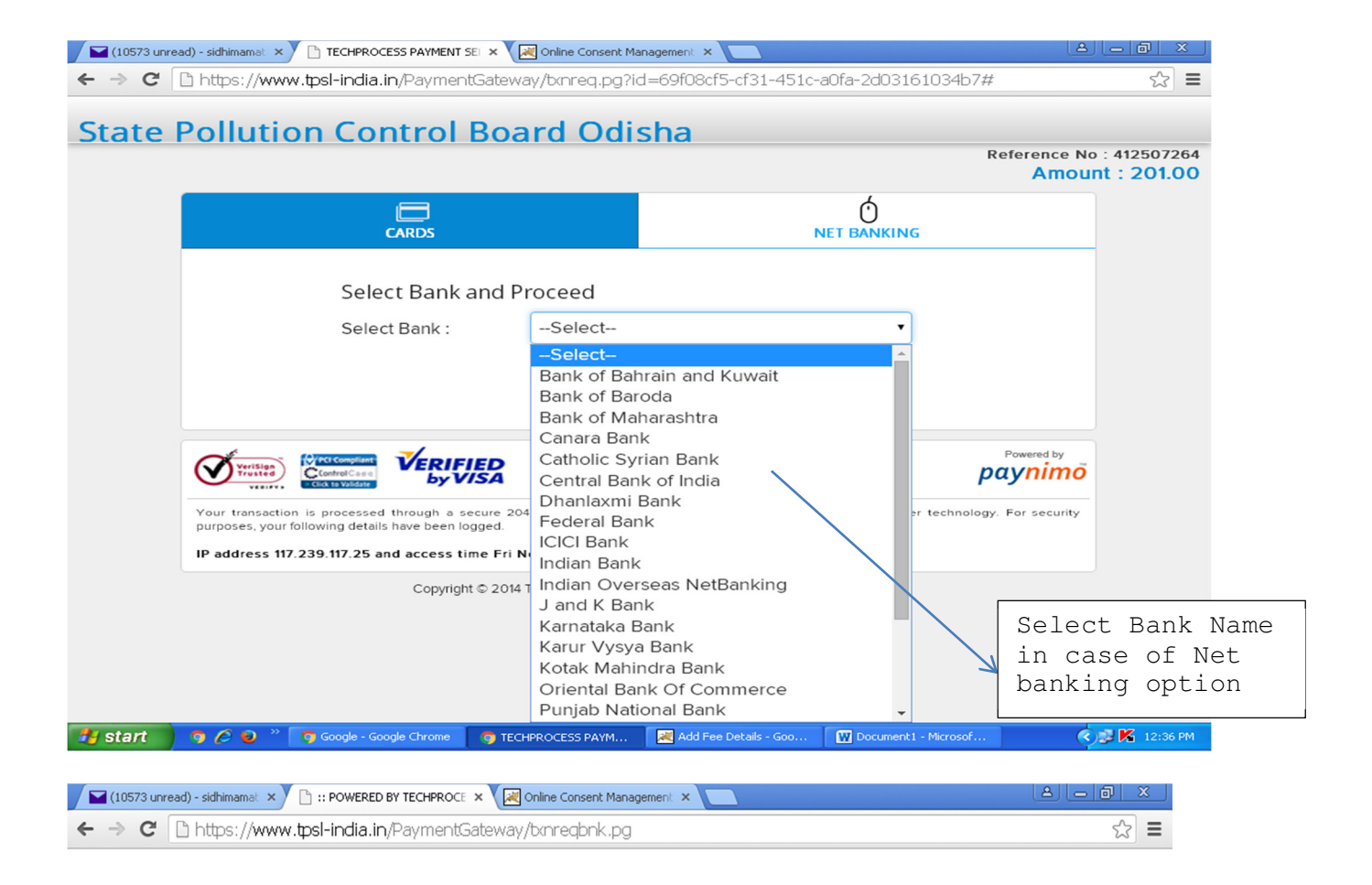

| Confirmation              |              |
|---------------------------|--------------|
|                           |              |
|                           |              |
| Amount (in INR.)          | 201.00       |
| Transaction Fee (in INR.) | 5.0          |
| Service Tax (in INR.)     | 0.7          |
| Total Amount (in INR.)    | 206.70       |
| Confirm                   | Back         |
| Å                         |              |
| C                         | lick Confirm |
|                           |              |

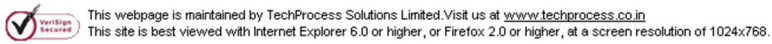

TechProcess

🛃 start

🧑 🖉 🥹 🦈 👩 Google - Google Chrome 🛛 🧕 :: POWERED BY TEC... 🛛 🔀 Add Fee Details - Goo... 🛛 🔐 Document1 - Microsof...

🔇 💕 K 12:38 PM

| 🛛 🖾 (10573 unread) - sidhimamat: × V 🔾 TECHPROCESS PAYMENT SEI × 🖓 Online Consent Management: × 🔼                                                                                          |                                                                         |                        |                    |  |  |  |  |
|----------------------------------------------------------------------------------------------------|-------------------------------------------------------------------------|------------------------|--------------------|--|--|--|--|
| ← → X 🗋 https://www.tpsl-india.in/PaymentGateway/br.nreq.pg?id=69f08cf5-cf31-451c-a0fa-2d03161034b7# 🏠                                                                                     |                                                                         |                        |                    |  |  |  |  |
| State Pollution Control Board Odisha                                                                                                    |                                                                         |                        |                    |  |  |  |  |
|                                                                                                    |                                                                         | Reference No<br>Amour  | nt: 201.00         |  |  |  |  |
| CARDS                                                                                                    | NET                                                                     |                        |                    |  |  |  |  |
|                                                                                                    | No.                                                                     |                        |                    |  |  |  |  |
| Transfe                                                                                                    | Transfering data please wait                                            |                        |                    |  |  |  |  |
| Please do not p                                                                                                    | Please do not press back button or refresh button                       |                        |                    |  |  |  |  |
|                                                                                                    |                                                                         |                        |                    |  |  |  |  |
|                                                                                                    | sterCard.<br>cureCode.                                                  | paynimõ                |                    |  |  |  |  |
| Your transaction is processed through a secure 2048 bit https internet connection based on secure socket layer technology. For security purposes, your following details have been logged. |                                                                         |                        |                    |  |  |  |  |
| IP address 117.239.117.25 and access time Fri Nov 06                                                                                                    | IP address 117.239.117.25 and access time Fri Nov 06 12:33:48 IST 2015. |                        |                    |  |  |  |  |
| Copyright © 2014 TechProcess Payment Services Ltd. All rights reserved.                                                                                                    |                                                                         |                        |                    |  |  |  |  |
|                                                                                                    |                                                                         |                        |                    |  |  |  |  |
|                                                                                                    |                                                                         |                        |                    |  |  |  |  |
|                                                                                                    |                                                                         |                        |                    |  |  |  |  |
| 🔰 start 💿 🤌 🍋 🐣 🌍 Google - Google Chrome 🌍 TECHPROCE                                                                                                    | ESS PAYM 🛛 😹 Add Fee Details - Goo 🛛 🕻                                  | W Document1 - Microsof | ) 🕵 K 🛛 12:37 PM 👘 |  |  |  |  |
|                                                                                                    |                                                                         |                        |                    |  |  |  |  |

|                      | Welcome to PNB internet ba | nking                                                                                                    |
|----------------------|----------------------------|----------------------------------------------------------------------------------------------------|
| Existing users login | n 🔒                        | Control tevelar passwords over priorezentian etc. to any person including Bank.     Change your password regularly. Keep your password a combination of alphabets, special characters     weep tevelar terms and terms and te |
| Licer TD :*          |                            | numbers.                                                                                                    |
|                      |                            | <ol> <li>A. Don't Click on website links/attachments in un-known/suspicious emails. These links may take you to rep<br/>of bank's website and ask for keying in your user-id and password(s).</li> </ol>                                                                                                    |
|                      | Continue                   | <ol><li>In case of doubt, reconfirm the PNB's website by double clicking the 'padlock' symbol/icon in address ba<br/>ensure the site is running in secure mode BEFORE you input any confidential/sensitive information.</li></ol>                                                                                                    |
|                      |                            | <ol><li>Clicking on the 'padlock' symbol/icon and on server certification symbol will display details of the se<br/>certification in the favour of Punjab National Bank.</li></ol>                                                                                                    |
|                      |                            | <ol> <li>To ensure safe and genuine login, always enter bank's website either through www.netpnb.com<br/>www.pnbindia.in.</li> </ol>                                                                                                    |
|                      |                            | 8. In case there is any call, please confirm that call is from the authorized person of the bank.                                                                                                    |
|                      |                            | 9. Our bank does not ask for details of your account/pin/password. Therefore any one pretending to be asi you information from the banktechnical team may be fraudulent entities, so please beware. You should k how to operate net transactions and if you are not familiar you may refrain from doing so. You may seek ba guidance in this regard. Bank is not responsible for online transaction going wrong. We shall also not responsible for wrong transactions and wanton disclosure of details by you. Viewing option and transact option on the net are different You may versies you option diligently.                                                                                                    |
|                      |                            |                                                                                                    |

| (10574 unread) - sidhimamat × Finacle E-Ba        | anking:Existing us × V 🛃 Online (   | Consent Management 🗙 🔨 Fi          | nacle E-Banking:Existing us ×        |                                     |
|---------------------------------------------------|-------------------------------------|------------------------------------|--------------------------------------|-------------------------------------|
| ← → C Li https://netbanking.netp                  | nb.com/corp/Authentica              | tionController; jsessionic         | d=YwnYW8SbW4LLV2Mvnro                | HBOXSJkGrMd9VVnyf굿 =                |
| पंच                                               | जाव नैशनल बेंब<br>मरोरो का प्रती    |                                    | the name you can BANK upon !         |                                     |
|                                                   |                                     |                                    |                                      |                                     |
| Welcome to PNB                                    | 3 internet banking                  |                                    |                                      |                                     |
|                                                   | Existing users                      | ; loain                            | 0                                    |                                     |
|                                                   | Liser Id:                           | GAU002010                          |                                      |                                     |
|                                                   | Colocted Imag                       | GAGUGZATU                          |                                      |                                     |
|                                                   | Selected Imag                       | e.                                 |                                      |                                     |
|                                                   |                                     | 100 C                              |                                      |                                     |
|                                                   |                                     |                                    |                                      |                                     |
|                                                   | Entered Phras                       | e: All is well                     |                                      |                                     |
|                                                   | Password:*                          | •••••                              |                                      |                                     |
|                                                   |                                     |                                    | Keypad Help                          |                                     |
|                                                   |                                     | Log In                             |                                      |                                     |
|                                                   |                                     |                                    |                                      |                                     |
|                                                   |                                     |                                    |                                      |                                     |
|                                                   |                                     |                                    |                                      |                                     |
|                                                   |                                     |                                    |                                      |                                     |
|                                                   |                                     |                                    |                                      |                                     |
| ©2014 Punjab National Bank                        |                                     |                                    | Terms and Conditions                 | Security Information   Contact us   |
| 🛃 start 👘 🧿 🏉 🥹 🐣 👩 Google - Goo                  | ogle Chrome 🛛 🧑 Finacle E-Banki     | ng:Exi 🔀 Add Fee Details           | - Goo 🛛 🔛 Document1 - Microsof       | . 🔹 🔊 🖉 12:42 PM                    |
|                                                   |                                     |                                    |                                      |                                     |
| 📔 (10574 unread) - sidhimamat 🗙 🎦 Finacle E-Ba    | anking:Preview Ca 🗙 🔀 Online (      | Consent Management 🗙 🗸 🕒 Fi        | nacle E-Banking:Existing us 🗙 📃      |                                     |
| ← → C  https://netbanking.netp                    | nb.com/corp/Finacle: ises           | sionid=LhvtW8SMiFrRk               | (scvw5lkO8kcJsWvtbZNbP1)             | /2fbGXNld6nMd4nwrs☆ 〓               |
|                                                   |                                     |                                    |                                      |                                     |
| पंउ                                               | जाब नैशनल बैंब                      | י מסנחים 💛 🔁                       | the name you can BANK upon !         |                                     |
|                                                   |                                     |                                    |                                      |                                     |
|                                                   |                                     |                                    |                                      |                                     |
|                                                   |                                     |                                    |                                      |                                     |
| Initiate Payment: Preview Confirmation Details    |                                     |                                    |                                      |                                     |
|                                                   |                                     |                                    |                                      |                                     |
| Initiate Online Payment                           |                                     |                                    |                                      |                                     |
| Debit Account Number:                             | 40770                               | 00400007285                        |                                      |                                     |
| Beneficiary Nickname:                             | TECH                                | PROCESS PAYMENT SERVICES           |                                      |                                     |
| Amount(INR):                                      | INR 6                               | 70                                 |                                      |                                     |
| Transaction Date(dd/MM/yyyy)                      | 06/11                               | /2015                              |                                      |                                     |
| Remark:                                           | testin                              | 3                                  |                                      |                                     |
| Enter your credentials to confirm the transaction |                                     |                                    |                                      |                                     |
| Confirmation Details                              |                                     |                                    |                                      |                                     |
| Transaction Password:                             |                                     | ••••                               | <b>A</b>                             |                                     |
|                                                   |                                     | 1                                  | 090                                  |                                     |
|                                                   |                                     |                                    |                                      |                                     |
|                                                   |                                     |                                    |                                      | Submit                              |
| ©2014 Puniab National Bank Terms and Condit       | ions   Hyperlink policy   Privacy P | olicy   Disclaimer   Security Info | ormation   Contact us   Site Map   N | Tobile Banking   Trouble Logging in |
|                                                   |                                     |                                    |                                      |                                     |
|                                                   |                                     |                                    |                                      |                                     |
|                                                   |                                     |                                    |                                      |                                     |
|                                                   |                                     |                                    |                                      |                                     |
|                                                   |                                     |                                    |                                      |                                     |
|                                                   |                                     |                                    |                                      |                                     |
| 4                                                 |                                     |                                    |                                      |                                     |

#### odocmms.nic.in/OSPCBPAY/indApplicationDetails/popChallan/394876

😹 Untit

| On-line Payment Receipt      |                                                                    |  |  |  |  |
|------------------------------|--------------------------------------------------------------------|--|--|--|--|
| Receipt No.                  | 204077298                                                          |  |  |  |  |
| Depositor Name               | asdfasdf                                                           |  |  |  |  |
| Bank Name.                   | NA                                                                 |  |  |  |  |
| Bank Id.                     | 1180                                                               |  |  |  |  |
| Application No.              | 394876                                                             |  |  |  |  |
| Name and Address of Industry | TEST industry for Online payment, asdfasd,<br>Bahanaga N, Balasore |  |  |  |  |
| Name of Regional Office      | SE I                                                               |  |  |  |  |
| Applied For                  | CTE - both - new                                                   |  |  |  |  |
| Payment Date                 | 2015-11-06 15:22:04.324                                            |  |  |  |  |
| Payment Details              |                                                                    |  |  |  |  |
| CTE (Rs.)                    | 1.0                                                                |  |  |  |  |
| Total Amount Paid (Rs.)      | 1.0                                                                |  |  |  |  |
| Transaction Status           | Successfully Completed                                             |  |  |  |  |
| Print                        |                                                                    |  |  |  |  |

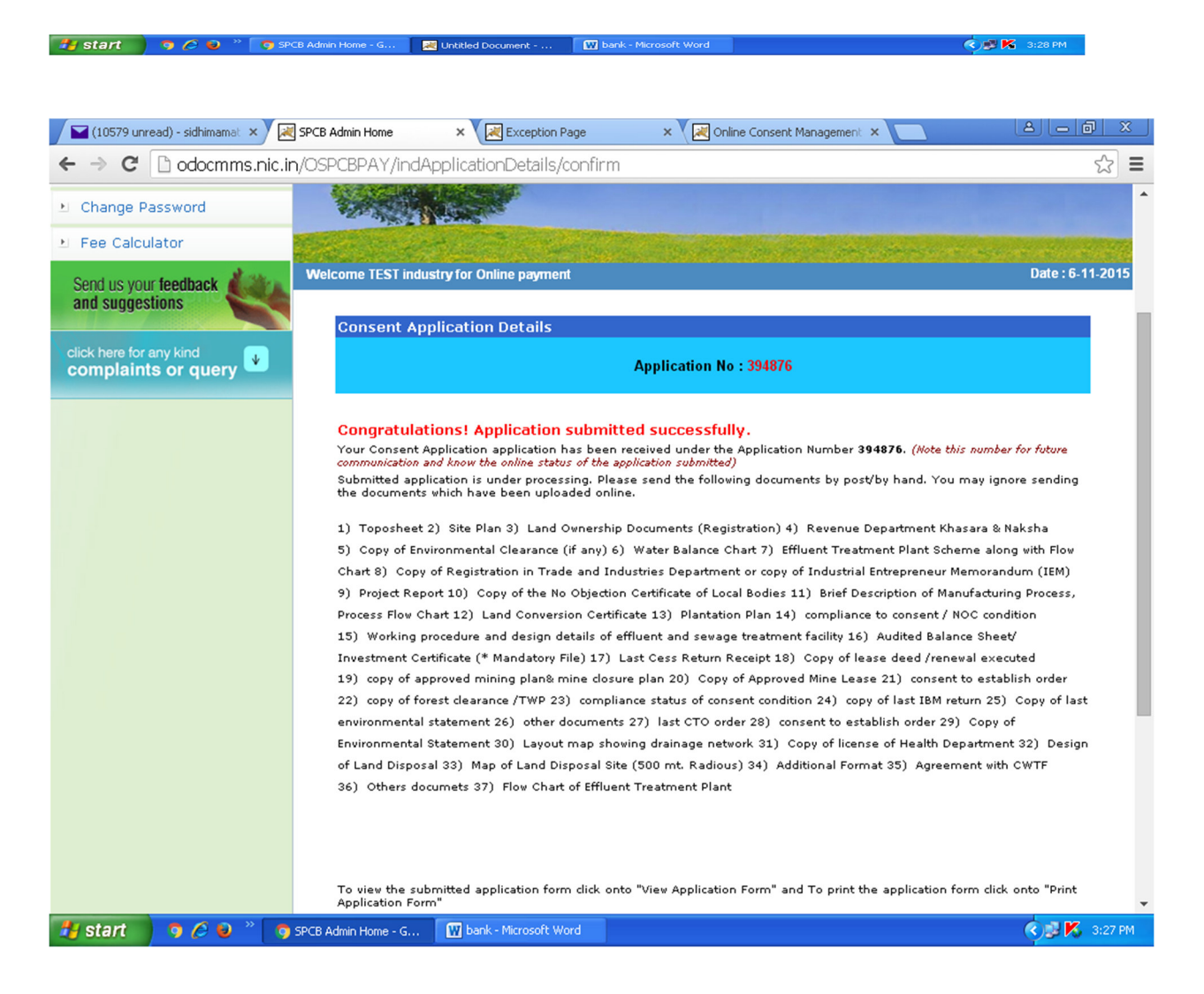

Then application will be automatically submitted to the Head Office / Regional Office depending upon the type of industry and investment. *NOTE-* Please note down the application number for future reference